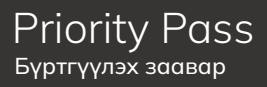

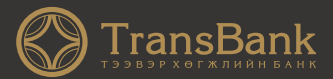

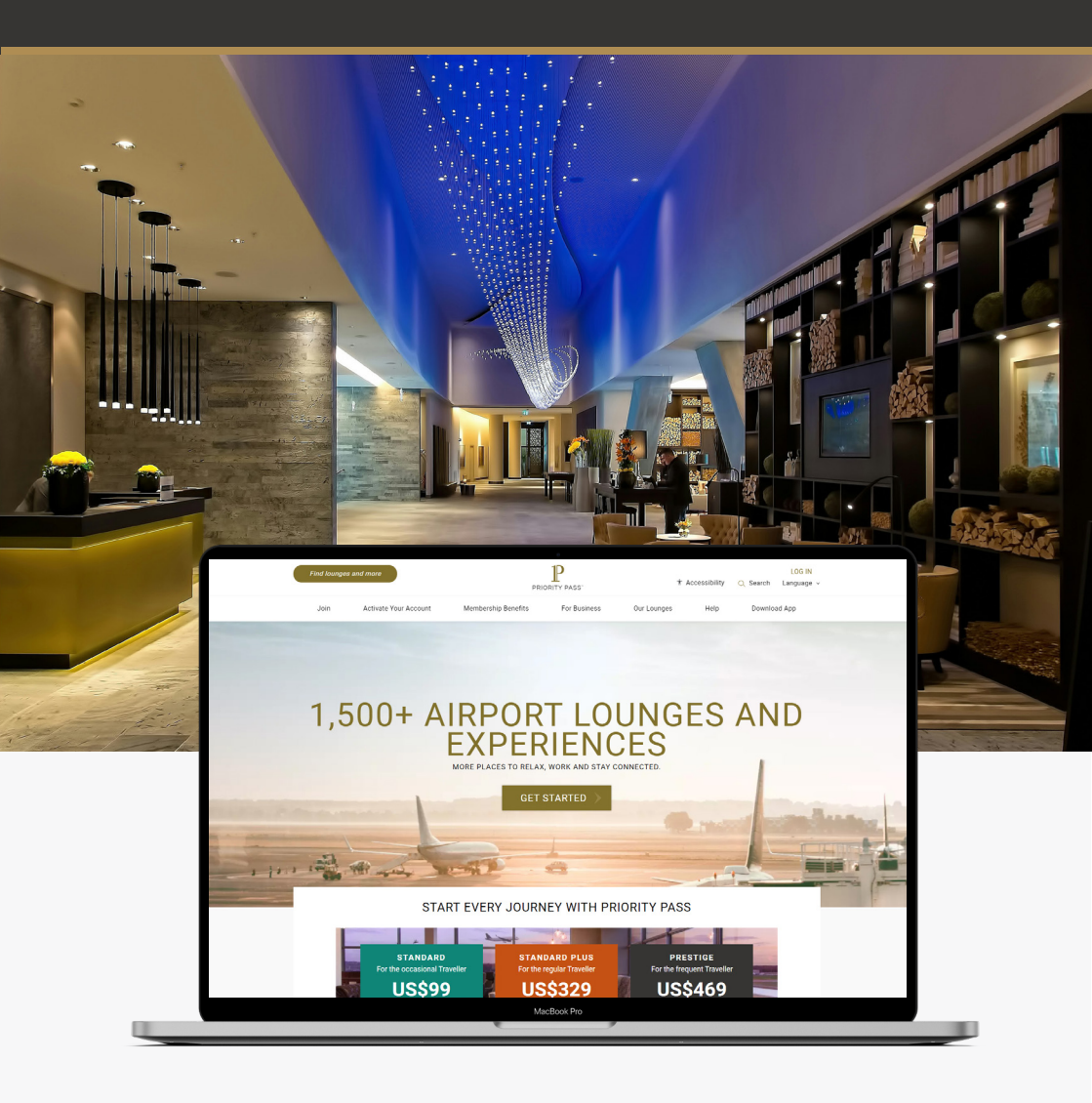

www.prioritypass.com/transbank

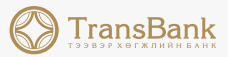

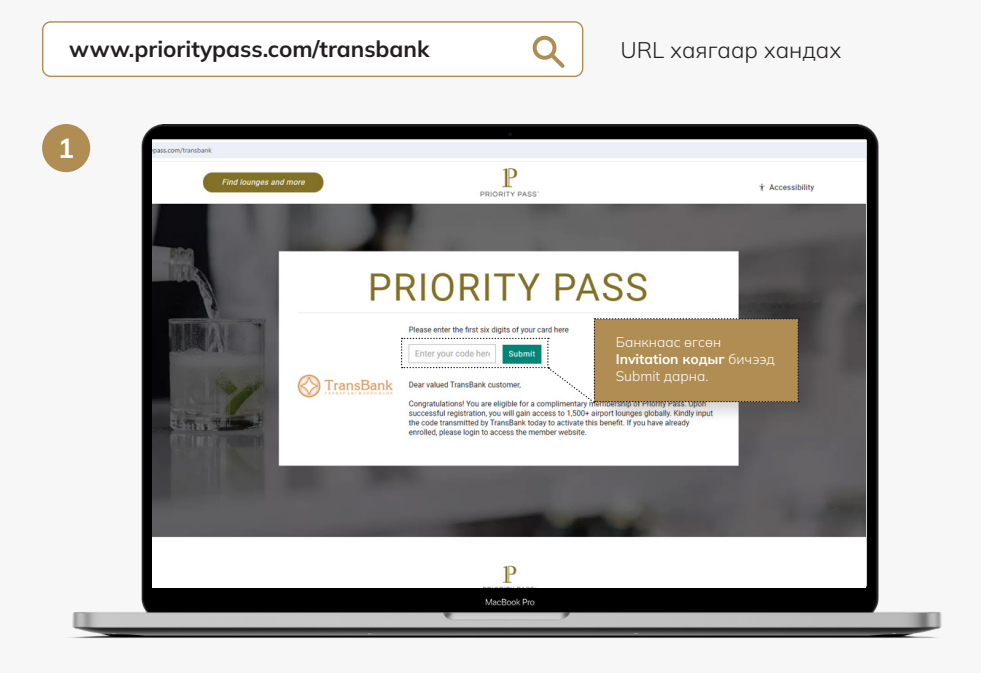

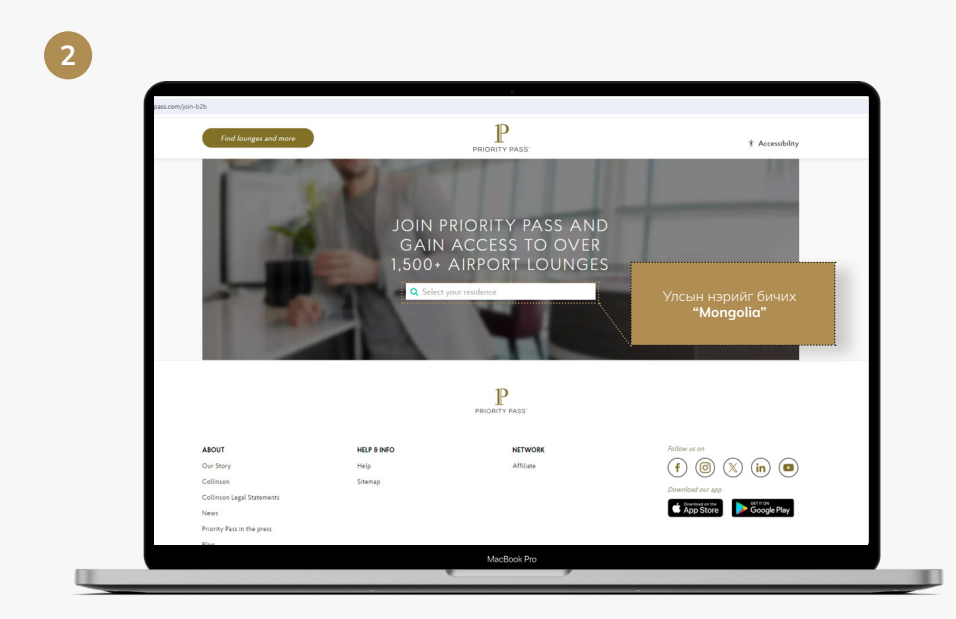

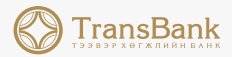

# 

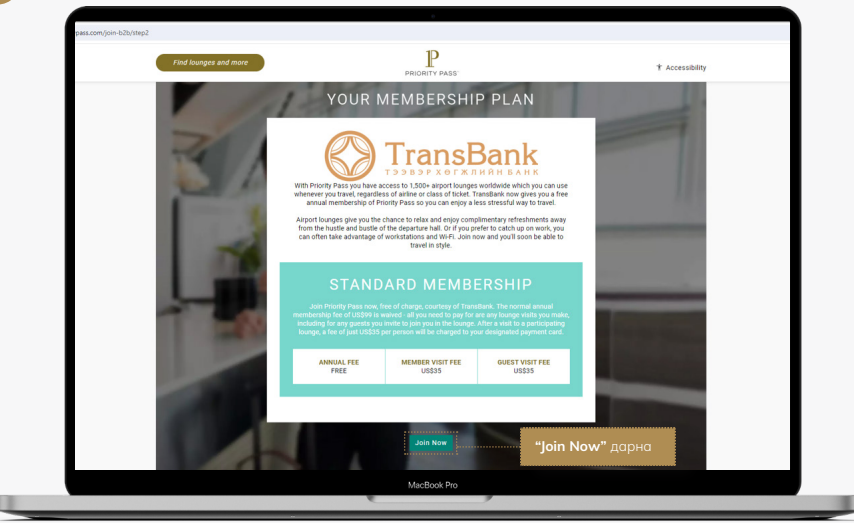

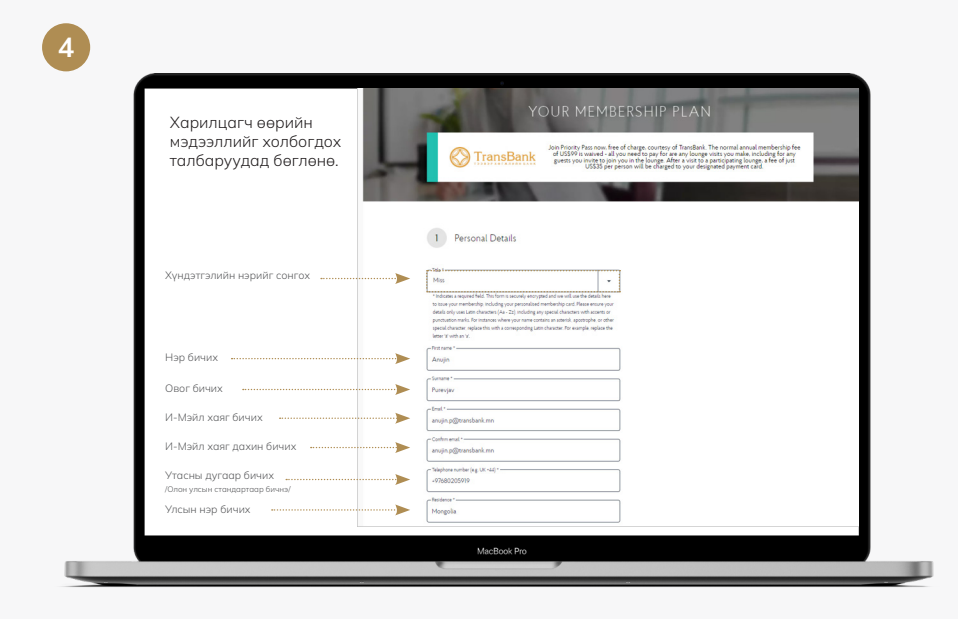

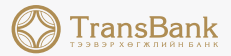

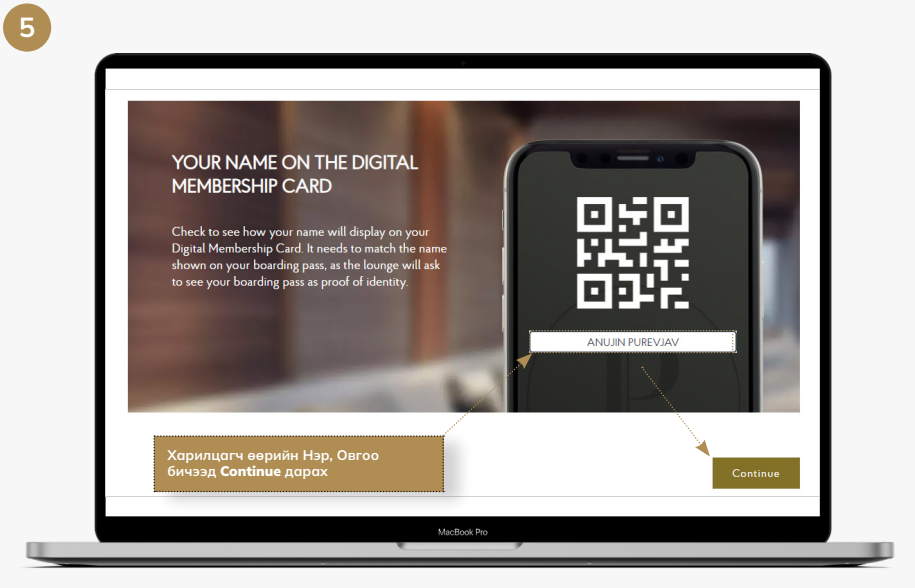

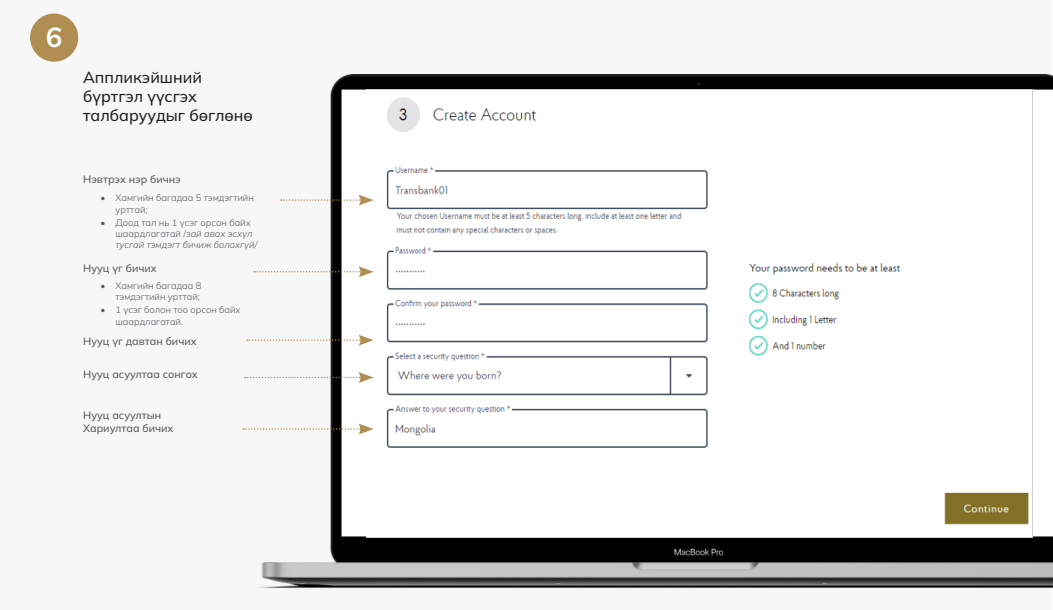

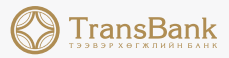

## VISA картын мэдээллийг холбогдох талбаруудад бөглөнө

- 1. Картан дээр хэвлэгдсэн нэр бичих
- 2. Картын брэндийн төрлийг VISA гэж сонгох
- 3. Картын дугаарын 7-16 хүртэлх тоог бичих
- 4. Картын CVV кодыг бичих (3 оронтой)
- 5. Картын дуусах хугацааг бичих (сар/он)

| 3 Billing                                                                        |
|----------------------------------------------------------------------------------|
| Billing details                                                                  |
| Cardholder's name *                                                              |
| Card type *<br>Visa ~                                                            |
| 420734 1234567890                                                                |
| Please enter your long Payment Card number with no spaces or special characters. |
| 123                                                                              |
| Security code (e.g. Amex: 4CSC / Visa. MC. JCB. UP: 3CVC) Card expiry date *     |
| 3 • 2029 •                                                                       |
| Billing address                                                                  |

## 8

Карт эзэмшигч хаягийн мэдээллээ холбогдох талбаруудад бөглөнө

| This is a business address                                                                                                    |    |
|----------------------------------------------------------------------------------------------------|----|
| Address Line 1 *                                                                                                    |    |
| Shangri-La Office 15th Floor                                                                                                    |    |
| Please ensure that you use only Latin characters (a-z) and does not contain accente characters or punctuation marks (e.g. $v$ , $a$ , $\cdot$ , $\cdot$ ). | rd |
| Address Line 2 -                                                                                                    |    |
| Olympic Street 19A                                                                                                    |    |
| Address Line 3                                                                                                    |    |
| Sukhbaatar District 1 khoroo                                                                                                    |    |
| Cny *                                                                                                    |    |
| Ulaanbaatar                                                                                                    |    |
| Zip/Post Code                                                                                                    |    |
| 14241                                                                                                    |    |
| Residence *-                                                                                                    |    |
| Mongolia                                                                                                    |    |
| State/Province                                                                                                    |    |
| Tuv                                                                                                    |    |

We aim to always stay one step ahead of personal data security regulation and we put you in control of how your information is

managed.

### Мэдээллийн хэсэгтэй танилцаад, холбоо барих сувгаа сонгоно

#### Your data, your decisions

You can change your choices and settings at any time, by logging in to your Priority Pass account and going to the My Details page. And, please remember, your data will never be shared with any third parties without your express permission.

#### Staying in touch

Priority Pass and its affiliates may send you personalized marketing communications, including updates on our products, services and partnerships and details of other added value products and services from Collinson

If you would prefer not to hear from us, you can change these settings at any time to stop receiving future marketing communications. Please note that it can take up to 7 days for your settings to be applied.

Yes, it's ok to contact me by:

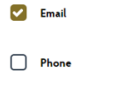

SMS / Push Notifications Mail

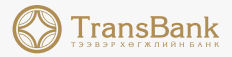

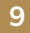

# Мэдээллийн хэсэгтэй танилцаж check хийгээд, "Join Priority Pass" товчийг дарна .....

| I understand that entry into the Lounges is conditional upon<br>me presenting a valid Priority Pass membership card or a valid<br>payment card. I agree to abide by the programme <u>Conditions</u><br>of Use and Jerms of Use Lounge usage fees for my guest /<br>my guests and me are to be charged to the payment card<br>indicated at the prevailing rate. I realize my membership is<br>extended to me as an enhancement benefit. My membership<br>is subject to renewal on a basis agreed with my card issuer. * If you do not wish to consent to the above declaration. |   |
|----------------------------------------------------------------------------------------------------|---|
| me presenting a valid Priority Pass membership card or a valid<br>payment carl I agree to abide by the programme <u>Conditions</u><br>of Use, and <u>Terms of Use</u> Lounge usage fees for my guest /<br>my guests and me are to be charged to the payment card<br>indicated at the prevailing rate. I realize my membership is<br>extended to me as an enhancement benefit. My membership<br>is subject to renewal on a basis agreed with my card issuer.<br>* If you do not wish to consent to the above declaration.                                                       |   |
| payment card. I agree to abled by the programme <u>Conditions</u><br>of Use and <u>Jerms of Use</u> compe usage fees for my guest /<br>my guests and me are to be charged to the payment card<br>indicated at the prevailing rate. I realize my membership is<br>extended to me as an enhancement benefit. My membership<br>is subject to renewal on a basis agreed with my card issuer.<br>* If you do not wish to consent to the above declaration.                                                                                                    |   |
| In case, and manufacture conjegates in only gets /<br>my guests and me are to be charged to the payment card<br>indicated at the prevailing rate. I realize my membership is<br>extended to me as an enhancement henefit. Wy membership<br>is subject to renewal on a basis agreed with my card issuer. * If you do not wish to consent to the above declaration.                                                                                                    |   |
| indicated at the prevailing rate. I realize my membership is<br>extended to me as an enhancement benefit. My membership<br>is subject to renewal on a basis agreed with my card issuer.<br>* If you do not wish to consent to the above declaration.                                                                                                    |   |
| extended to me as an enhancement benefit. My membership<br>is subject to renewal on a basis agreed with my card issuer.<br>* If you do not wish to consent to the above declaration.                                                                                                    |   |
| is subject to renewal on a basis agreed with my card issuer. * If you do not wish to consent to the above declaration.                                                                                                    |   |
| * If you do not wish to consent to the above declaration.                                                                                                    |   |
|                                                                                                    |   |
| please contact the card issuer through whom you receive                                                                                                    |   |
| Priority Pass as a benefit and advise that you no longer wish                                                                                                    |   |
| to participate in the Priority Pass programme.                                                                                                    |   |
|                                                                                                    | ¥ |
|                                                                                                    |   |
| y Fass as a benent and advise that you no longer wish<br>ticipate in the Priority Pass programme.                                                                                                    |   |
|                                                                                                    | • |

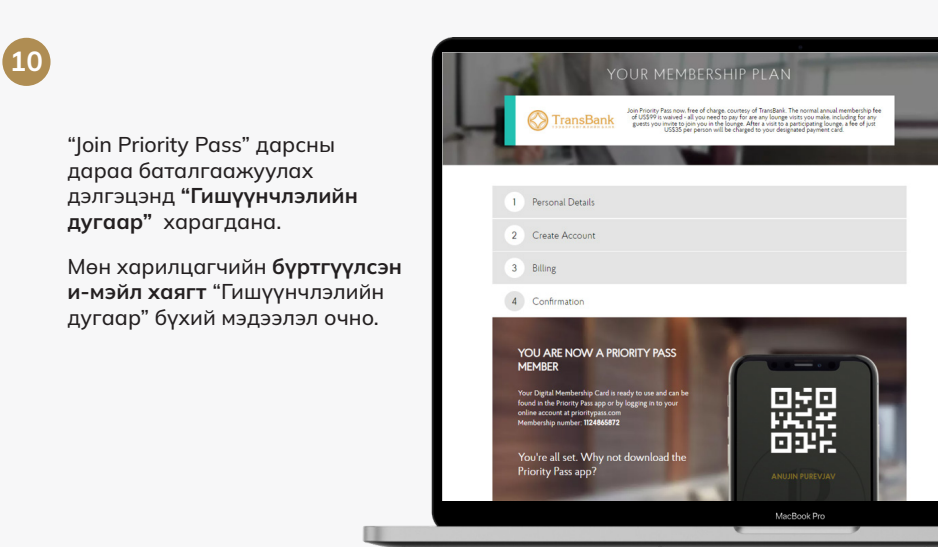

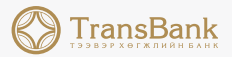

# **Priority Pass**

аппликэйшн татаад, хэрэглэгчийн бүртгэлээрээ нэвтрэн орно

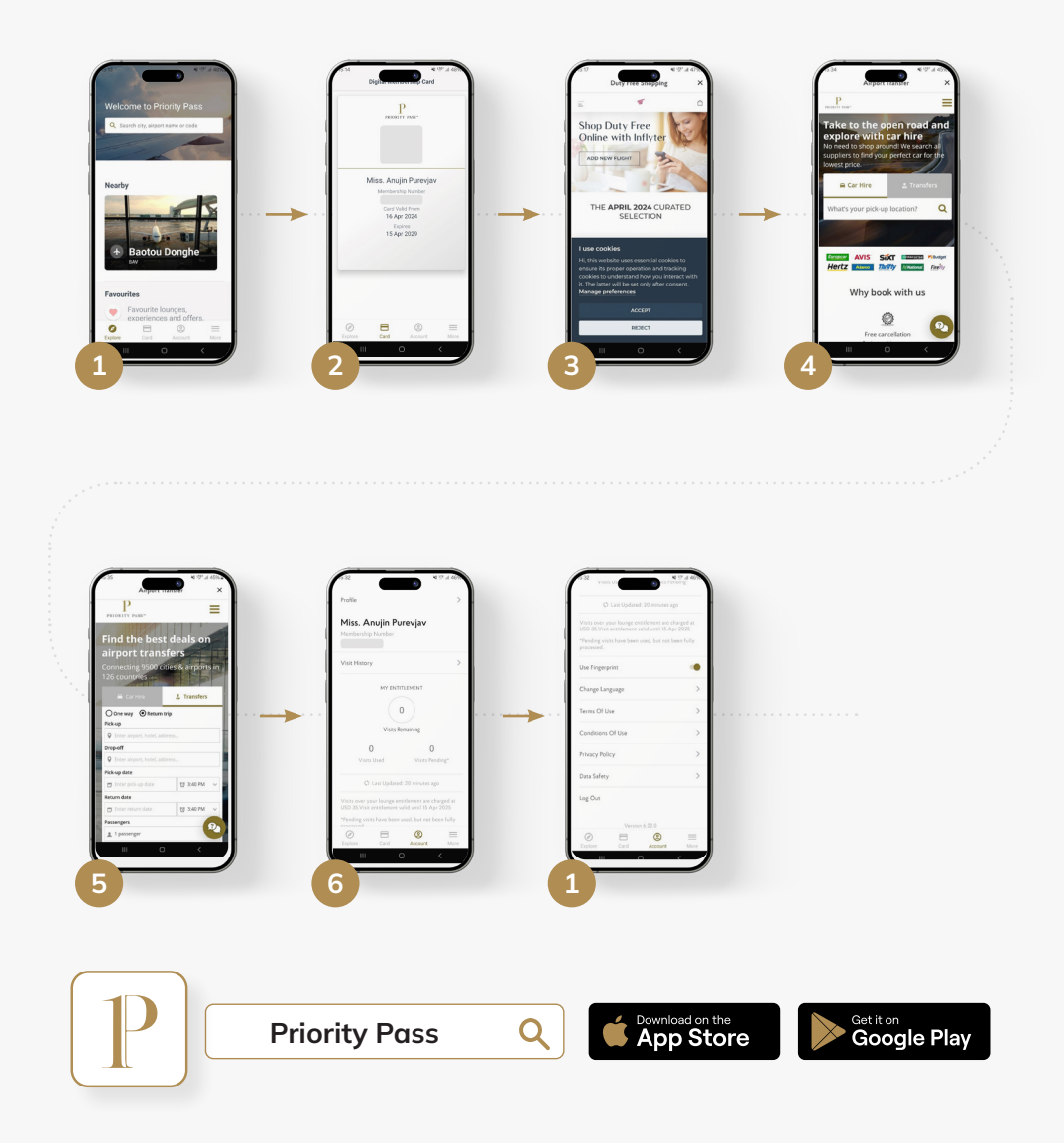